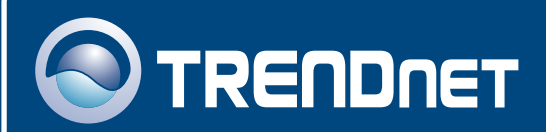

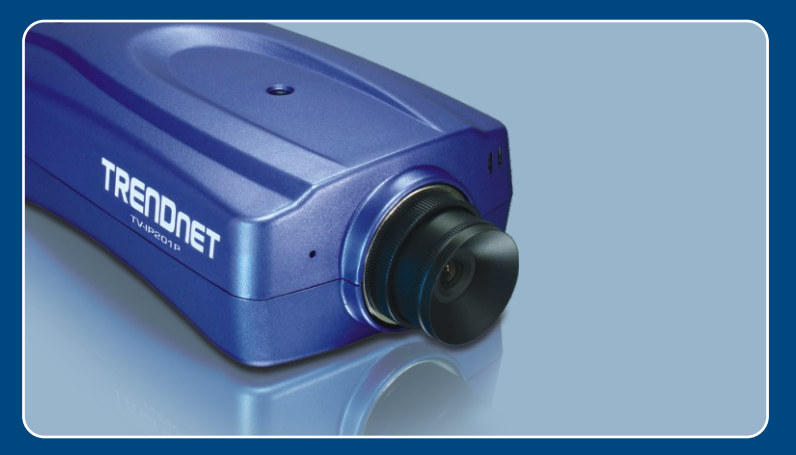

# Quick Installation Guide

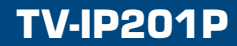

### Table of Contents

| Español                                                                                                | 1      |
|----------------------------------------------------------------------------------------------------|--------|
| 1. Antes de iniciar<br>2. Instalación del Hardware                                                     | 1<br>2 |
| <ol> <li>Configuración de la cámara Internet</li> <li>Instalación Power over Ethernet (PoE)</li> </ol> | 3<br>7 |
| Troubleshooting                                                                                        | 9      |

### 1. Antes de iniciar

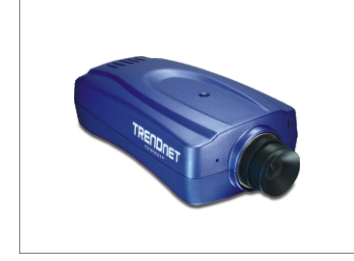

#### Contenidos del paquete

- TV-IP201P
- · Guía de instalación rápida
- CD-ROM de la herramienta
- Base de metal
- Adaptador de corriente AC (5V, 2.5A)

### Requisitos del sistema

- · CPU: 1.1Ghz o superior
- Memoria: 256 MB o superior / 512MB RAM o superior (Windows Vista)
- Resolución VGA: 800 x 600 o superior
- Navegador Web: Microsoft Internet Explorer 5.0 o superior, FireFox
- Un conmutador o Hub de red con puerto LAN de red disponible.
- Un cable de red RJ-45.
- Conmutador PoE (Ej. TPE-S88) (Opcional)
- Inyector (Ej. TPE-101I) (Opcional)

### Aplicación

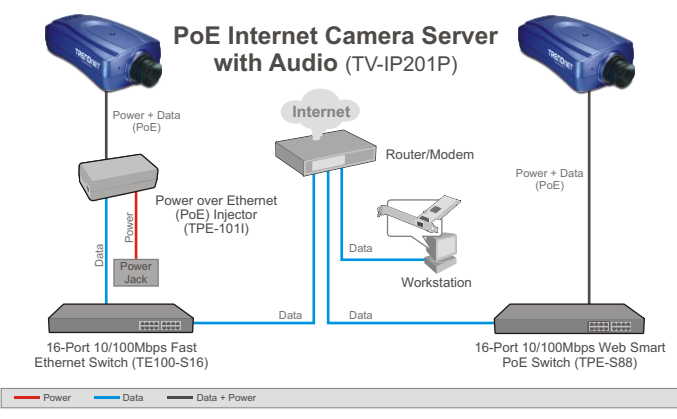

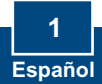

1. Fije la Cámara de Internet a la base de metal.

2. Conecte un cable de red RJ-45 del conmutador/enrutador al puerto LAN de la Cámara de Internet.

- Conecte el adaptador de alimentación AC a la Cámara de Internet y luego a una toma de corriente.
- 4. Compruebe que las luces de alimentación y conexión están encendidas.

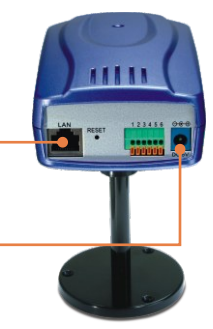

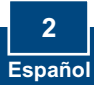

### 3. Configuración de la cámara Internet

<u>Nota</u>: Dado que la dirección IP por defecto de la Cámara de Internet es 192.168.0.30, compruebe que ningún otro dispositivo de red tiene asignada la dirección IP 192.168.0.30.

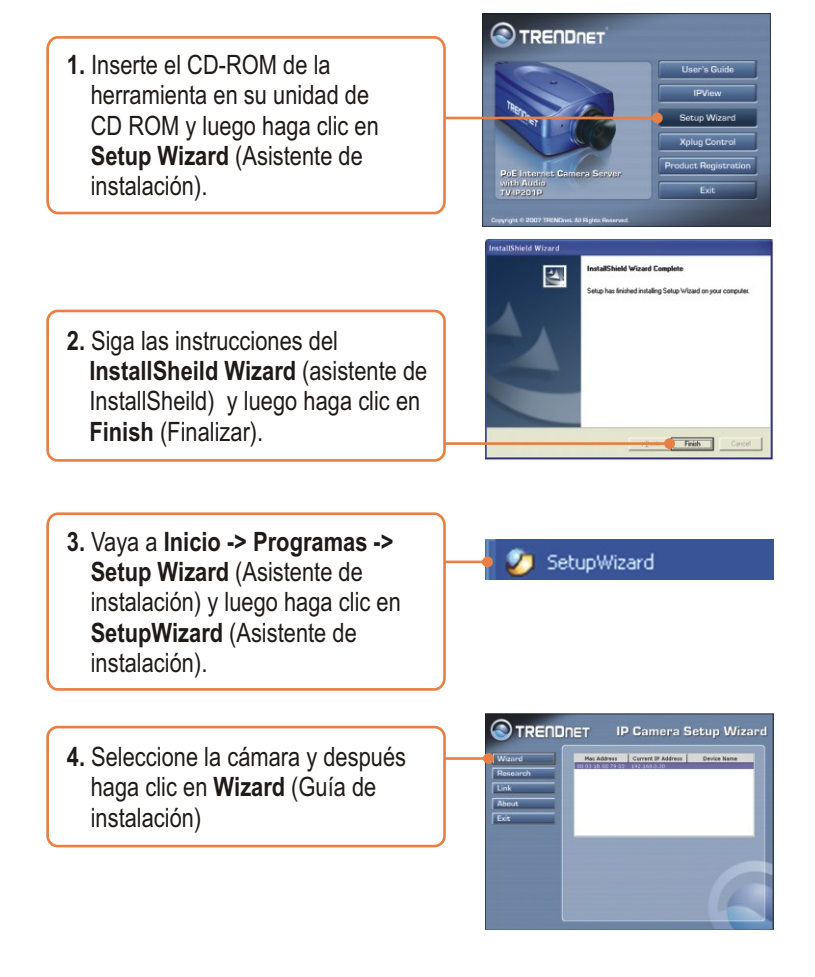

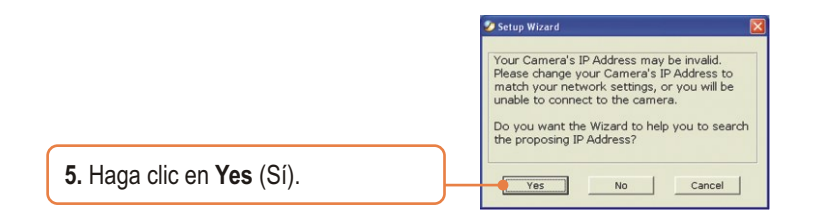

 Introduzca el nombre de usuario y la contraseña, y después haga clic en OK. Por defecto: Nombre de usuario: admin Contraseña: admin

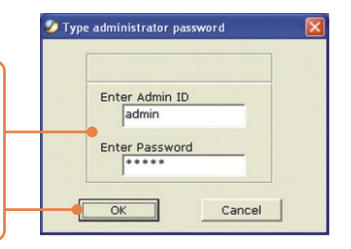

7. Si su red está en una subred diferente, se generará de forma automática una dirección IP para la subred de su red. Si esta dirección IP no es usada por otro dispositivo dentro de su red, haga clic en OK.

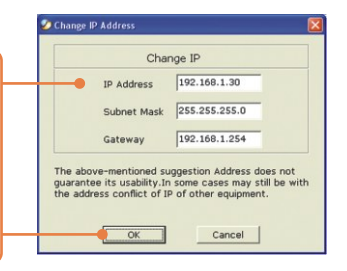

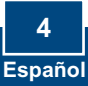

 Introduzca el nombre de usuario y la contraseña, y después haga clic en OK. Por defecto: Nombre de usuario: admin Contraseña: admin Si desea cambiar el nombre de usuario y la contraseña, haga clic en Change (Cambiar), introduzca el nuevo nombre de usuario y la nueva contraseña y confirme el nuevo nombre de usuario y contraseña. Haga clic en la flecha de la derecha para continuar.

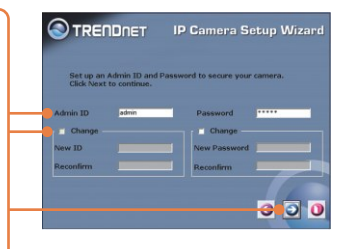

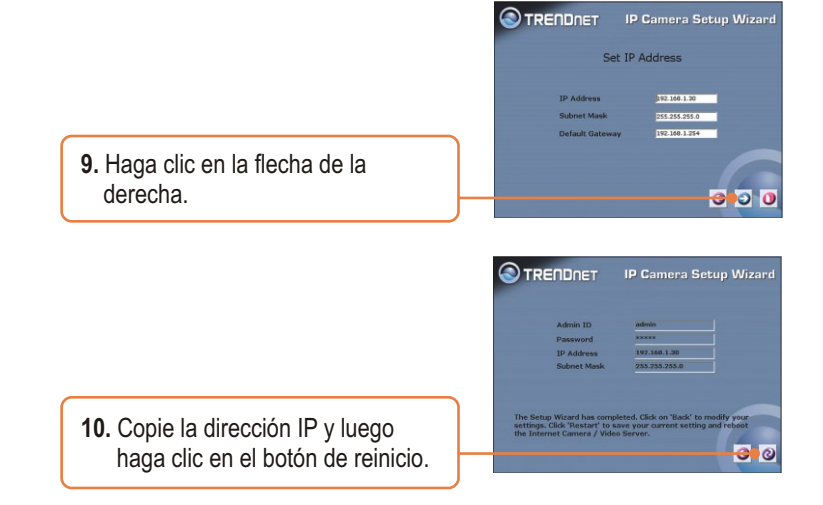

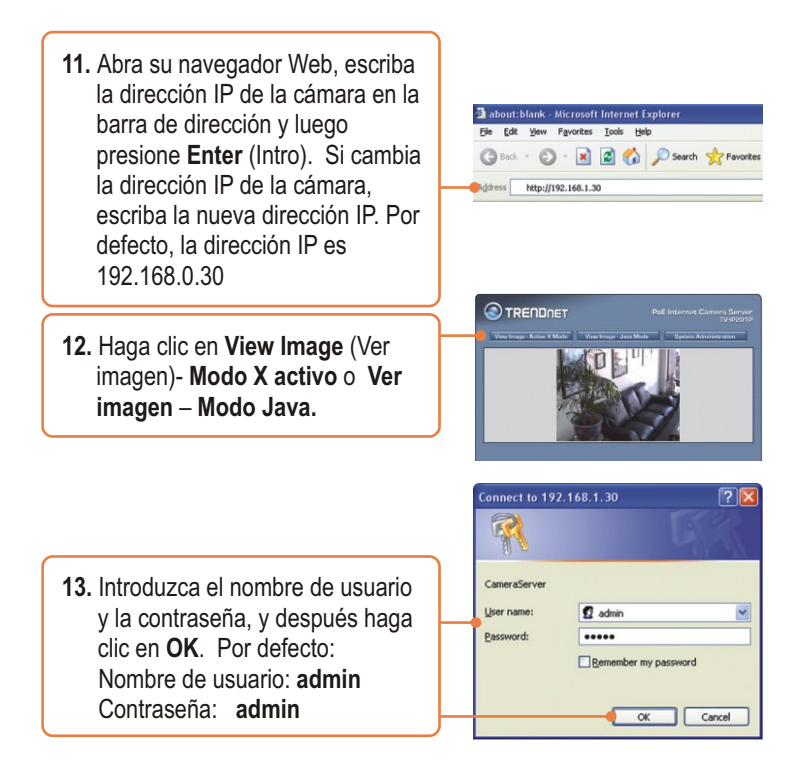

### Su instalación ha finalizado.

Nota: Para obtener información más detallada sobre la configuración y las opciones de configuración avanzadas de la TV-IP201P, por favor consulte la sección de resolución de problemas en el CD-ROM de la Guía del Usuario, o el sitio Web de Trendnet en http://www.trendnet.com.

### **Registre su producto** Para asegurar los más altos niveles de servicio y apoyo al cliente, registre su producto en línea en: **www.trendnet.com/register** Gracias por elegir TRENDnet

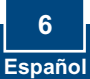

### 4. Instalación Power over Ethernet (PoE)

### Uso del TV-IP201P con un conmutador PoE

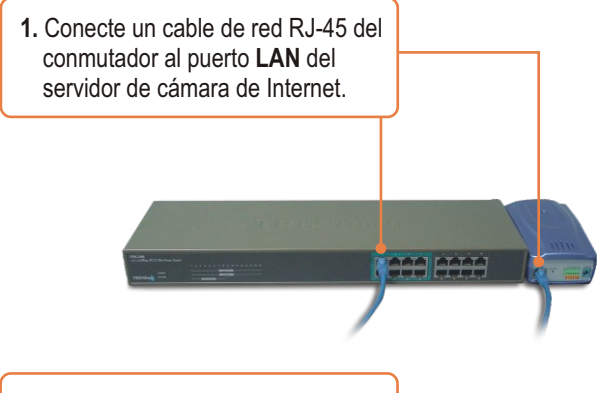

 Compruebe que los LEDs estén encendidos. Consulte por favor el paso 4 en la sección de instalación del Hardware.

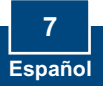

### Cómo utilizar el TV-IP201P con un inyector (TPE-101I)

1. Conecte el cable de alimentación al inyector. A continuación, conecte el cable de alimentación a un enchufe.

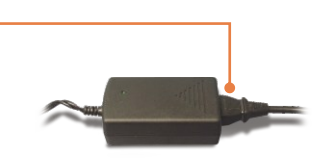

2. Conecte un cable CAT-5 del conmutador al puerto **Data In** del TPE-101I.

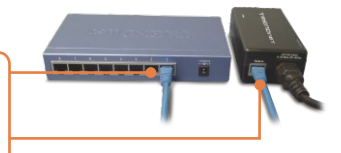

3. Conecte un cable CAT-5 desde el puerto LAN del TV-IP201P al puerto PoE OUT del Inyector.

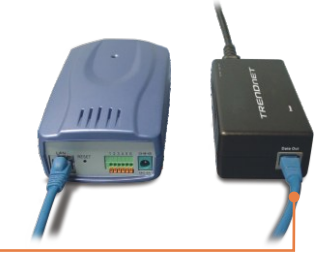

**4.** Compruebe que los LEDs estén encendidos.

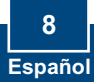

### Troubleshooting

#### Q1: The setup wizard is unable to detect my camera. What should I do?

A1: First, verify that you have followed all the steps in the Hardware Installation section (Section 2). Second, disable any software firewall programs such as ZoneAlarm or Norton Internet Security. If you are using Windows XP or Windows Vista, disable the built in firewall. Third, click on **Search** in the setup wizard.

#### Q2: The Image is blurry. How can I adjust the focus on the Internet camera? A2: You can adjust the Internet Camera's focus by rotating the lens.

# Q3: When I click on View Image – Active X mode or View Image – Java Mode, the image does not load. What should I do.

A3: First, make sure that you are using a browser that supports Active X or Java. Second, make sure that Active X or Java is installed and enabled.

# Q4: The TV-IP201P does not power on when I plug the device into a Power over Ethernet switch or splitter. What should I do?

A4: First, verify that the PoE device supports IEEE 802.3af protocol. Second, verify that the TV-IP201P powers up using the provided 5V, 2.5A power adapter. Third, power cycle the PoE switch or splitter. Fourth, unplug power to the switch or splitter, wait 15 seconds, then plug the power back in. Fifth, plug the device into a different port on the PoE switch. Sixth, try using another Cat-5e cable.

If you still encounter problems or have any questions regarding the **TV-IP201P**, please contact TRENDnet's Technical Support Department.

#### Certifications

This equipment has been tested and found to comply with FCC and CE Rules. Operation is subject to the following two conditions:

(1) This device may not cause harmful interference.

(2) This device must accept any interference received. Including interference that may cause undesired operation.

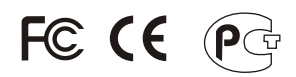

Waste electrical and electronic products must not be disposed of with household waste. Please recycle where facilities exist. Check with you Local Authority or Retailer for recycling advice.

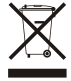

NOTE: THE MANUFACTURER IS NOT RESPONSIBLE FOR ANY RADIO OR TV INTERFERENCE CAUSED BY UNAUTHORIZED MODIFICATIONS TO THIS EQUIPMENT. SUCH MODIFICATIONS COULD VOID THE USER'S AUTHORITY TO OPERATE THE EQUIPMENT.

#### **ADVERTENCIA**

En todos nuestros equipos se mencionan claramente las caracteristicas del adaptador de alimentacón necesario para su funcionamiento. El uso de un adaptador distinto al mencionado puede producir daños físicos y/o daños al equipo conectado. El adaptador de alimentación debe operar con voltaje y frecuencia de la energia electrica domiciliaria existente en el pais o zona de instalación.

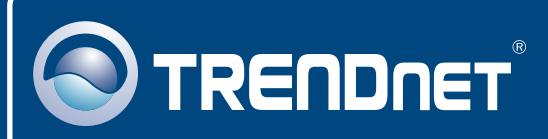

### **TRENDnet** Technical Support

#### US · Canada

Toll Free Telephone: 1(866) 845-3673

24/7 Tech Support

Europe (Germany • France • Italy • Spain • Switzerland • UK)

Toll Free Telephone: +00800 60 76 76 67

English/Espanol - 24/7 Francais/Deutsch - 11am-8pm, Monday - Friday MET

#### Worldwide

Telephone: +(31) (0) 20 504 05 35

English/Espanol - 24/7 Francais/Deutsch - 11am-8pm, Monday - Friday MET

### **Product Warranty Registration**

Please take a moment to register your product online. Go to TRENDnet's website at http://www.trendnet.com/register

### TRENDNET

20675 Manhattan Place Torrance, CA 90501 USA

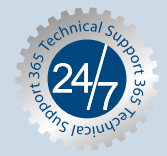